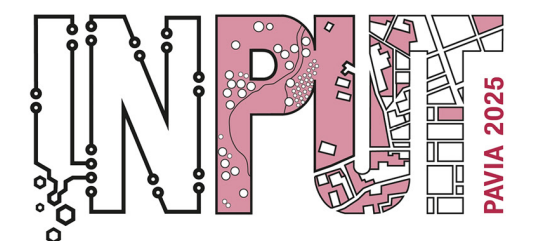

Methods, Models and Technologies for Future Cities and Regions PAVIA, 8-10 September 2025

### **Event Registration**

1. Log in with your chosen credentials by clicking on "Login" in the upper right corner.

2. From the home page, scroll down to the PAVIA INTERNATIONAL CONFERENCES section and select the event of interest.

| delle DISFONIE e delle<br>DISFAGIE NEUROGENE<br>S<br>MONTEFIORE DELL'ASO (AP)<br>Polo Museale "S. Francesco" Sala<br>"Addifo De Carolis"<br>Data inizio: 03/10/2025 - h 13:30 |                                 |
|----------------------------------------------------------------------------------------------------|---------------------------------|
|                                                                                                    | PAVIA INTERNATIONAL CONFERENCES |
| Formazione residenziale - NON<br>ECM<br>INPUT 2025 13th<br>INPUT 2025 13th                                                                                                    |                                 |
| on Innovation in Urban<br>and Regional Planning<br>PAVIA (PV)<br>September 8, 2025, Aula Maona                                                                                |                                 |
|                                                                                                    | MEETING                         |
| Formazione residenziale • NON<br>ECM<br>34rd RROG MEETING                                                                                                    |                                 |

3. Use the navigation menu to browse the event information to the "Enrollement" section.

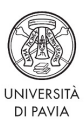

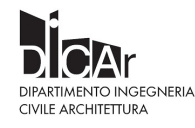

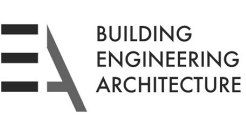

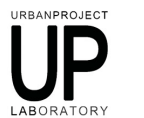

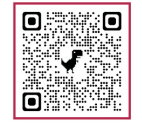

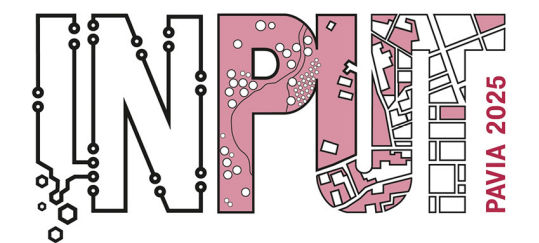

Methods, Models and Technologies for Future Cities and Regions PAVIA, 8-10 September 2025

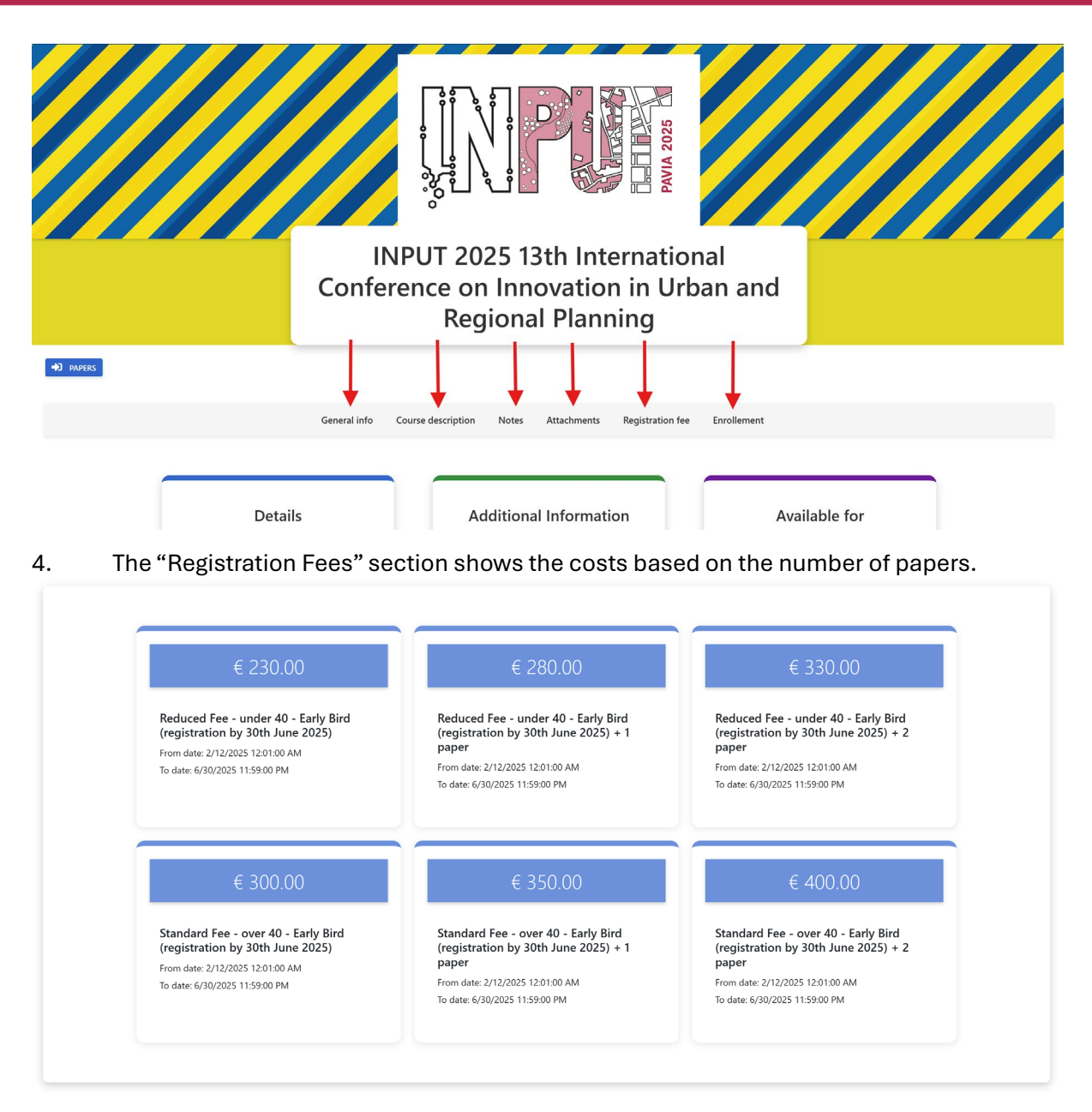

5. Check that the account information is correct, fill out the form, and select any additional options (number of additional papers, participation in the dinner or tour).

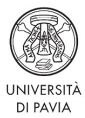

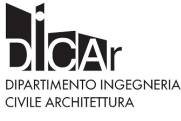

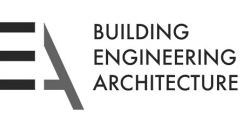

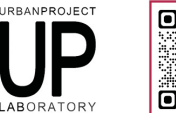

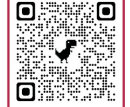

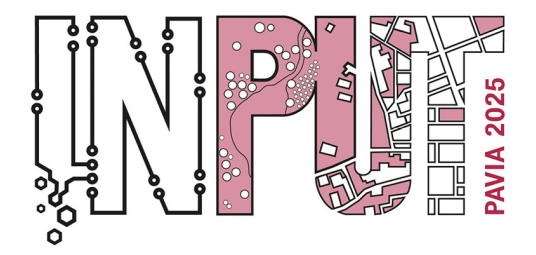

Methods, Models and Technologies for Future Cities and Regions PAVIA, 8-10 September 2025

| New year language in an                                                                                                    |  |
|----------------------------------------------------------------------------------------------------|--|
| a rou are logged in as                                                                                                    |  |
| * Name                                                                                                    |  |
| <ul> <li>Fiscal Code</li> </ul>                                                                                                |  |
| 🖌 Email                                                                                                    |  |
| Fill in the following fields to register                                                                                       |  |
| Fill in the following fields to register<br>vput2025 Fees                                                                      |  |
| P Fill in the following fields to register  NPUT2025 Fees  Additional paper n.1                                                |  |
| Pill in the following fields to register  PUT2025 Fees Additional paper n.1  PUT2025 Dinner&Tour                               |  |
| Fill in the following fields to register      IPUT2025 Fees      IddStonal paper n.1      IPUT2025 Dinner&Tour      Xnner+Tour |  |

6. The page will automatically update with the total cost of registration. Click on "Enrol" to proceed.

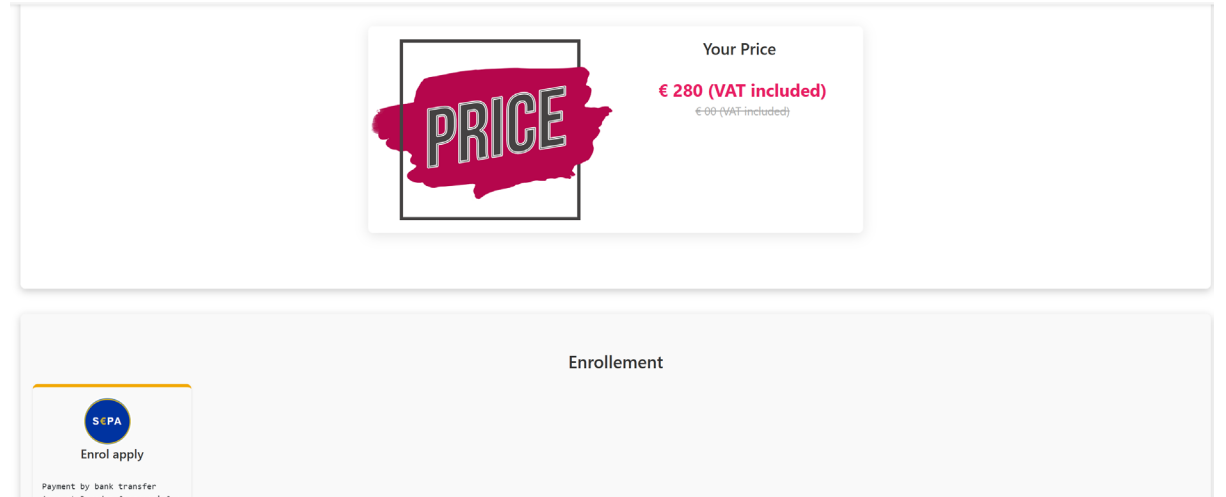

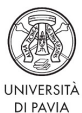

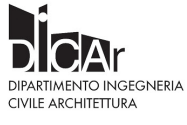

42

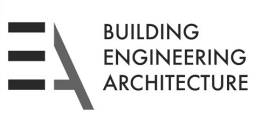

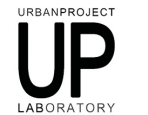

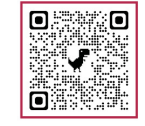

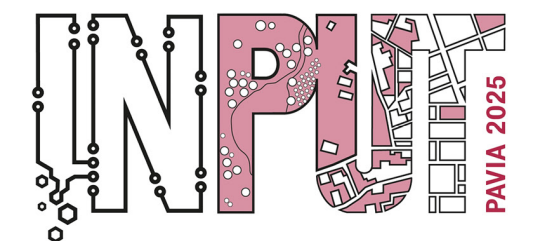

Methods, Models and Technologies for Future Cities and Regions PAVIA, 8-10 September 2025

# 7. A summary of the registration will be displayed. If the details are correct, press the blue button "Proceed with the purchase"

| CONGRESS |                          |                                                                                                    | en 🗢                                                                                                    | Logout |
|----------|--------------------------|----------------------------------------------------------------------------------------------------|----------------------------------------------------------------------------------------------------|--------|
|          | Home Courses - User area | My courses Teacher Documents Qualità Privacy policy Cookie policy Contatti                                                                                                    |                                                                                                    |        |
|          | Payment summary          |                                                                                                    |                                                                                                    |        |
|          |                          | INPUT 2025 13th International Conference on Innovation in Urban<br>and Regional Planning<br>• ENROL: Enrol apply<br>• BOOKING: Reduced Fee - under 40 - Early Bird (registration by 30th June<br>2025) + 1 paper<br>• START DATE: 9/10/2025<br>• END DATE: 9/10/2025<br>• REGISTRATION FEE (VAT included): € 280.00<br>• AMOUNT DUE: € 280.00 | Purchase details<br>(excluding VAT)<br>Subscription fee<br>Aumount € 229.51<br>Discount 0 %<br>Total (excluding VAT)<br>Total (excluding VAT)<br>Total (vAT included)<br>Total (VAT included)<br>Total amount € 280.00<br>Proceed with the purch<br>Cancel and return to the cou |        |
|          | Bquadro Congressi srl    | Location                                                                                                    | Link                                                                                                    |        |

8. To confirm the enrollment, you must upload your payment receipt:

|                                                                                                    | Your Course |  |
|----------------------------------------------------------------------------------------------------|-------------|--|
| Attach accounting                                                                                      |             |  |
| To complete enrollment in the course,<br>attach the payment receipt for the<br>enrollment fee          |             |  |
| Select file                                                                                            |             |  |
| File extensions allowed : .jpg , .jpeg, .pdf, .png ,<br>.doc ,.docx,.rtf.<br>Maximum file size : 4 MB. |             |  |
| <u>↑</u> Send                                                                                          |             |  |
|                                                                                                    |             |  |

o Click on "Choose file" and select the document.

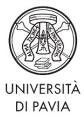

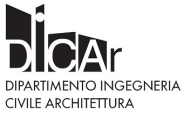

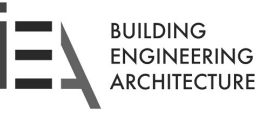

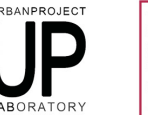

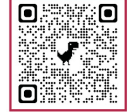

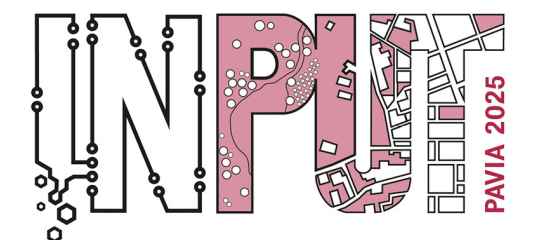

Methods, Models and Technologies for Future Cities and Regions PAVIA, 8-10 September 2025

• Press "Submit."

9. If the upload is successful, the document will be reviewed for approval. Approval may take up to 48 hours. Once approved, you will receive confirmation via email.

### **Common Problems and Solutions.**

I am not receiving the confirmation email:

Check your Spam folder.

If the email does not arrive within 15 minutes, repeat the enrollment process.

Forgot Password:

From the login page, click on "Forgot Password?" and follow the instructions for recovery.

Error during registration or payment:

Check that the data entered is correct.

If the problem persists, contact support at staff@bquadro-congressi.it.

#### **Contact and Support**

For assistance, you can contact technical support at **staff@bquadro-congressi.it** or via the online support section on the site, or visit the **FAQ section** of the website.

Registration

You are already enrolled in this course

Date of registration: 06/03/2025 15:04

ENROL: Enrol apply

Enrollment status: Awaiting Approval

Gentile utente, grazie per aver inviato la contabile di pagamento, riceverà una comunicazione di avvenuta accettazione di iscrizione al corso.

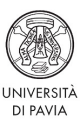

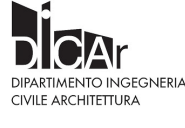

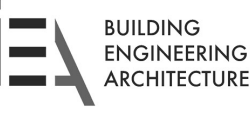

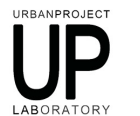

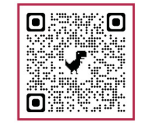